## **FIREFOX SETTING**

1 . Go to firefox > Options > Options

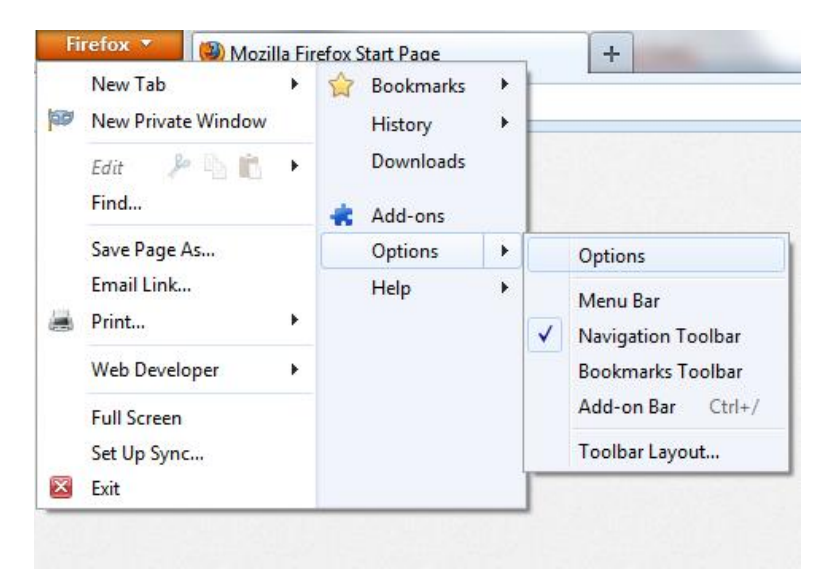

2. Go to Portable Document Format(PDF) and change to Use Adobe Reader

| ptions     |                                       |              |            |              |                                |              |             | . *      |  |
|------------|---------------------------------------|--------------|------------|--------------|--------------------------------|--------------|-------------|----------|--|
| General    | Tabs                                  | Content      | Applicatio | ns           | Privacy                        | Security     | Sync        | Advance  |  |
| Search     |                                       |              |            |              |                                |              |             | ٩        |  |
| Content Ty | pe                                    |              |            | Act          | ion                            |              |             | -        |  |
| S Adobe    | S Adobe Acrobat Forms Document        |              |            |              | Use Adobe Acrobat (in Firefox) |              |             |          |  |
| Adobe      | 🜁 Adobe Acrobat XML Data Package File |              |            |              | Use Adobe Acrobat (in Firefox) |              |             |          |  |
| FDF Do     | cument (                              | PDF Form da  | ata)       | -            | Use Adob                       | e Acrobat (  | in Firefox) |          |  |
| and ire    |                                       |              |            | pp.          | Always a                       | sk           |             |          |  |
| an ircs    |                                       |              |            | ( <u>*</u> ) | Always a                       | sk           |             |          |  |
| 🏭 mailto   |                                       |              |            | 13           | Use Micn                       | osoft Office | Outlook (   | default) |  |
| Podcast    | t                                     |              |            | 90           | Preview i                      | n Firefax    |             |          |  |
| Portable   | e Docum                               | ent Format ( | PDF)       | 2            | Use Ado                        | be Reader    |             |          |  |
| 🚮 Video P  | odcast                                |              |            | (R)          | Preview i                      | n Firefax    |             |          |  |
| Web Fe     | ed                                    |              |            | (tt)         | Preview i                      | n Firefax    |             |          |  |
| BL webcal  |                                       |              |            | 00           | Always a                       | sk           |             |          |  |

|                                      |                |                 | 1                     |            |
|--------------------------------------|----------------|-----------------|-----------------------|------------|
| Printer: Parvisonic KC-P1121E • F    | Properties     | Advanced        |                       | Halp 49    |
| Copies: 1                            | Print in grays | cale (black and | white)                |            |
| ages to Print                        |                | Com             | ments & Forms         |            |
| All                                  |                | Doc             | ument and Markups     |            |
| Current page                         |                | Su              | immarize Comments     |            |
| Pages p                              |                | Docu            | ment: 8.3 x 11.7in    |            |
| <ul> <li>More Options</li> </ul>     |                |                 | 8.27 x 11.69 Inches   |            |
| age Sizing & Handling 🔋              |                | -22             |                       |            |
| Size Poster I Multiple               | Bookle         | t               | Hanne.                |            |
| Let                                  |                |                 | apprenting the second |            |
| Actual size                          |                |                 |                       |            |
| Shrink oversized pages               |                |                 |                       |            |
| Custom Scale: 100 %                  |                |                 |                       |            |
| Choose paper source by PDF page size |                |                 | · www.iEturniture     | ·· & =     |
| Intertation                          |                |                 |                       | - 4e       |
| ) Auto portrait/landscape            |                |                 | -                     |            |
| Portrait.                            |                |                 |                       |            |
| 🖰 Landscape                          |                |                 |                       | Just Drag. |
|                                      |                |                 |                       | 1          |
|                                      |                |                 | i                     |            |
|                                      |                | <.              | Bandada               |            |
|                                      |                |                 | Page 1 of 1           | _          |
| age Setup                            |                |                 | Print                 | Cancel     |

3. When printing ,please follow setting below

## **GOOGLE CHROME SETTING**

| about: <b>blank</b>                              | 1.1. e 1. e.                                                                | • ••                                                                                                    | x]_ |  |  |  |  |
|--------------------------------------------------|-----------------------------------------------------------------------------|----------------------------------------------------------------------------------------------------|-----|--|--|--|--|
| Print<br>Total: 1 sheet of paper<br>Print Cancel |                                                                             | KU-3013-AAAC-32-MSAG<br>MUL KU MURANING ROCKTTHIS BI<br>MUL KU MURANING ROCKTTHIS BI<br>MUL KU MUL KU MURANING<br>MUL KU MUL KU MUL KU MUL KU MUL KU<br>MUL KU MUL KU MUL KU MUL KU MUL KU MUL KU<br>MUL KU MUL KU MUL KU MUL KU MUL KU MUL KU MUL KU<br>MUL KU MUL KU MUL KU MUL KU MUL KU MUL KU MUL KU<br>MUL KU MUL KU MUL KU MUL KU MUL KU MUL KU MUL KU<br>MUL KU MUL KU MUL KU MUL KU MUL KU MUL KU MUL KU MUL KU<br>MUL KU MUL KU MUL KU MUL KU MUL KU MUL KU MUL KU MUL KU MUL KU<br>KU MUL KU MUL KU MUL KU MUL KU KU MUL KU MUL KU MUL KU MUL KU MUL KU<br>KU MUL KU MUL KU KU MUL KU MUL KU MUL KU MUL KU MUL KU KU MUL KU MUL KU MUL KU MUL KU MUL KU MUL KU KU KU KU KU KU MUL KU KU KU KU KU KU KU KU KU KU KU KU KU                                                                                                    |     |  |  |  |  |
| Destination                                      | Change                                                                      | st januar jotta ku na takapitan<br>Carnal Crass<br>Canna - Ca                                                                                                    |     |  |  |  |  |
| Pages                                            | <ul> <li>All</li> <li>e.g. 1-5, 8, 11-13</li> </ul>                         | L ARMANINELS ETRONAL SER BUILDERS S SCL 1087 1 1087 1 1087 10<br>Nieder Mai<br>Statisticken de Loca Ren La Sch 108 100 100 100 100 100 100 100 100 100                                                                                                    |     |  |  |  |  |
| Copies                                           | 1 + -                                                                       | TOTALI 1997<br>Page 141 T KAR 3 TAN 5 TAN 5 T |     |  |  |  |  |
| Options                                          | Fit to page                                                                 | UKATA                                                                                                    |     |  |  |  |  |
| Print using sy:                                  | stem dialog (Ctrl+Shift+P)                                                  |                                                                                                    |     |  |  |  |  |
|                                                  | 100-0397 7900 21904 CABLE SIDE BO<br>IMPORTING COUNTRY<br>EXPORTING COUNTRY | S MERCIN G<br>HS CODE 853710900<br>/ HS CODE 853710990                                                                                                    |     |  |  |  |  |

Make sure un tick Fit to page checkbox before print